## **EU/CASH** Kurzbeschreibung des Kassenprogramms!

Seite 1/3

Dieses Monitorabbild zeigt den Zugangsmonitor zur Warenwirtschaft, respektive zum Kassenprogamm. Der Zugriff und die Rechte werden über Identnummern oder Passworte gesteuert, die bei der Konfiguration festgelegt werden. Die Bedienung erfolgt über Touchscreen, Maus, Tastatur und gegebenenfalls über Barcodeleser. Bei Gastronomieanwendung alternativ über Kellnerschlüssel.

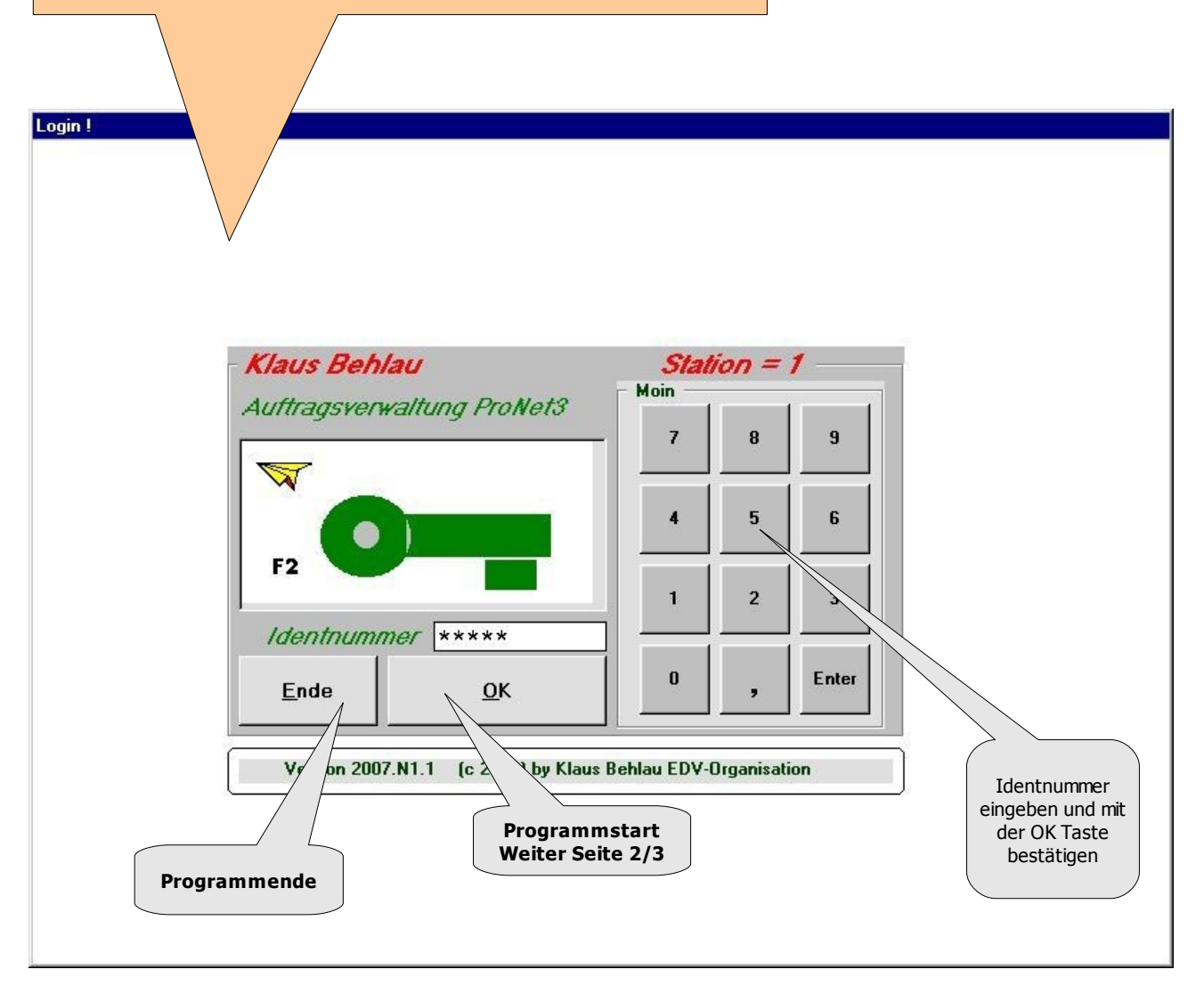

## **EU/CASH** Kurzbeschreibung des Kassenprogramms!

Seite 2/3

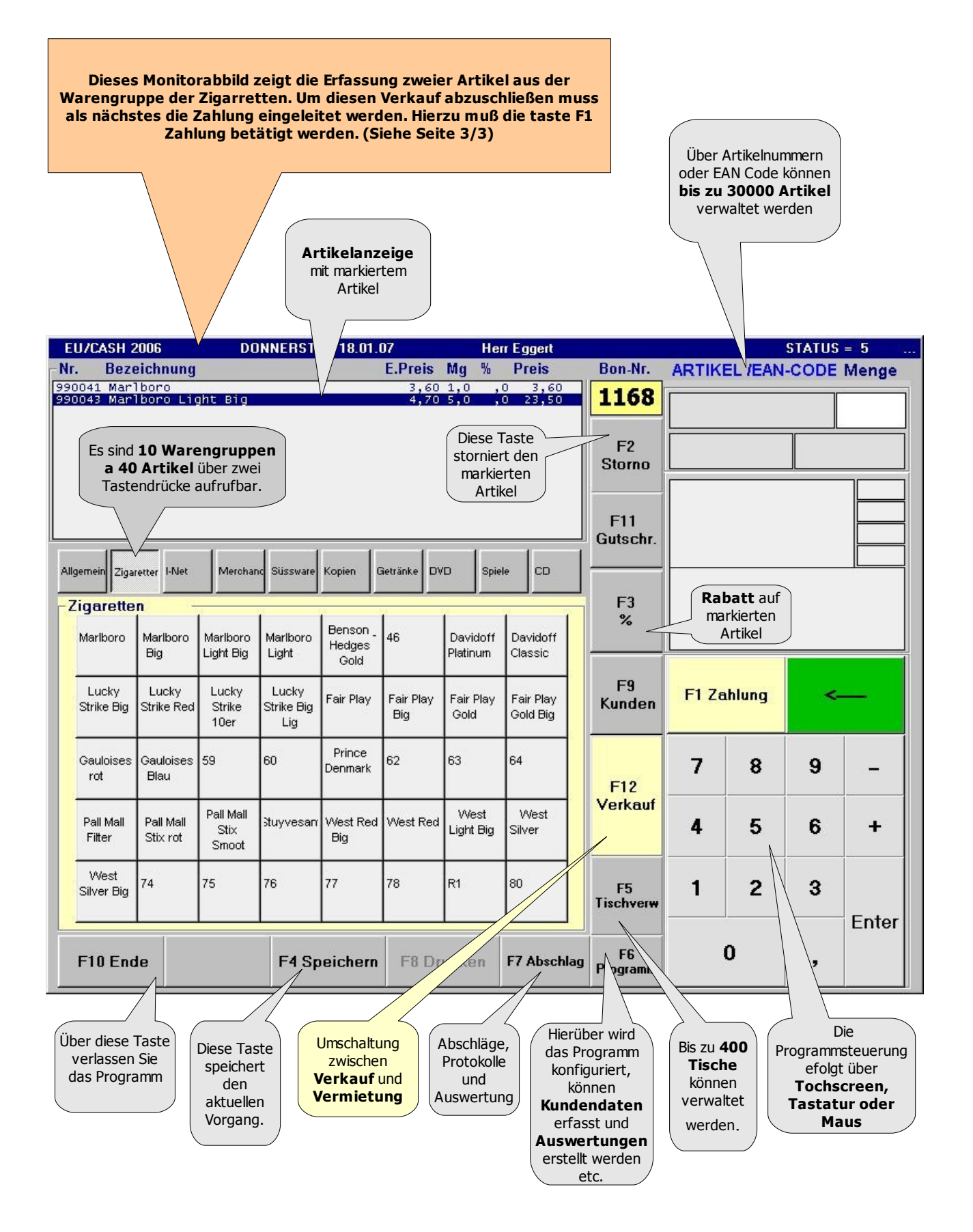

## **EU/CASH** Kurzbeschreibung des Kassenprogramms!

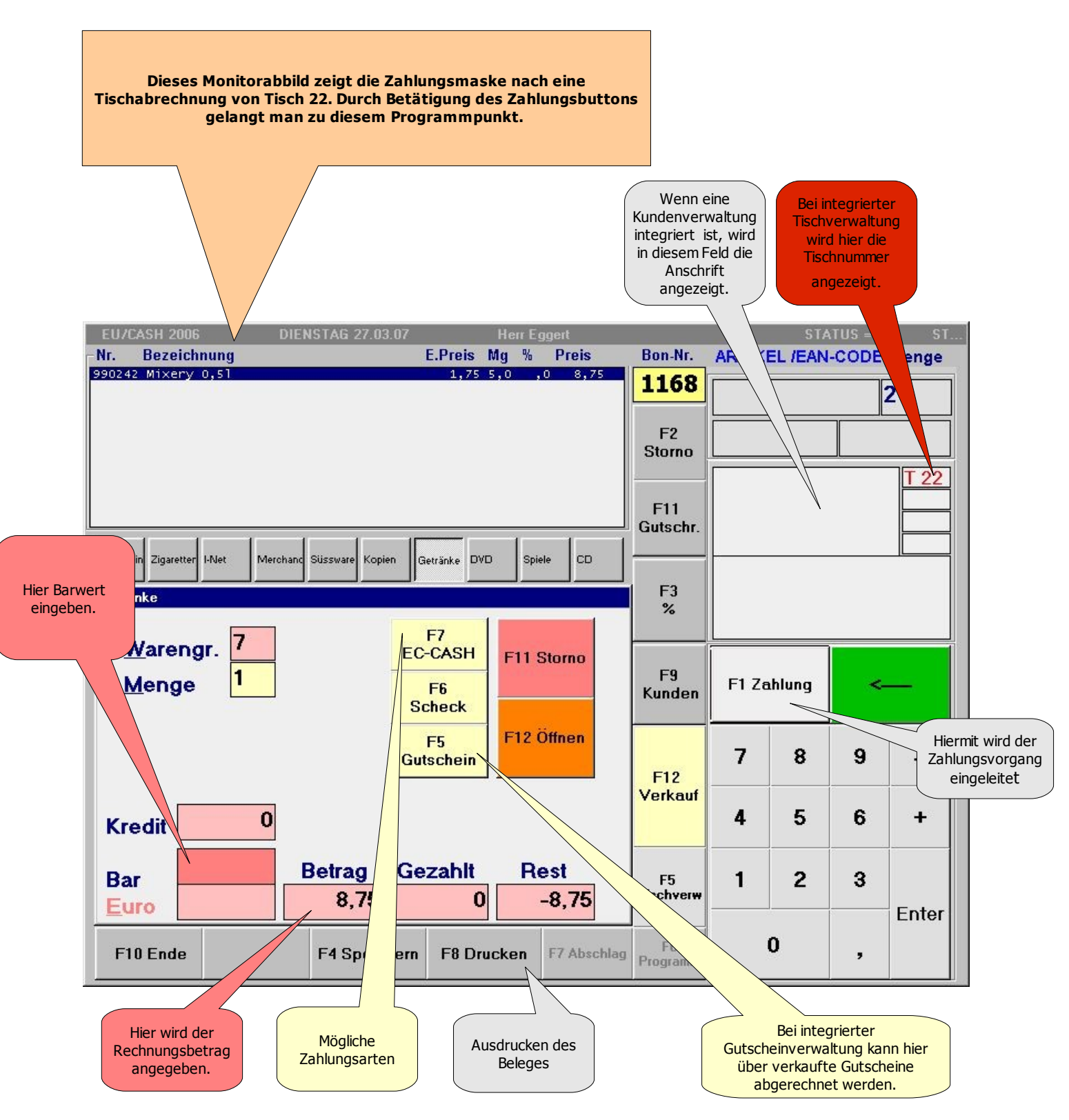

Ich hoffe Sie haben einen kleinen Überblick erhalten. Weitere Informationen unter <u>KBEDV@T-Online.de</u> anfordern.